## 坊主平台操作流程

1、登录方式:打开谷歌浏览器,在网址搜索栏中输入
 "http://pqq.huaxiajiaoshiyanpei.com/"点击回车(enter)进入
 项目主页

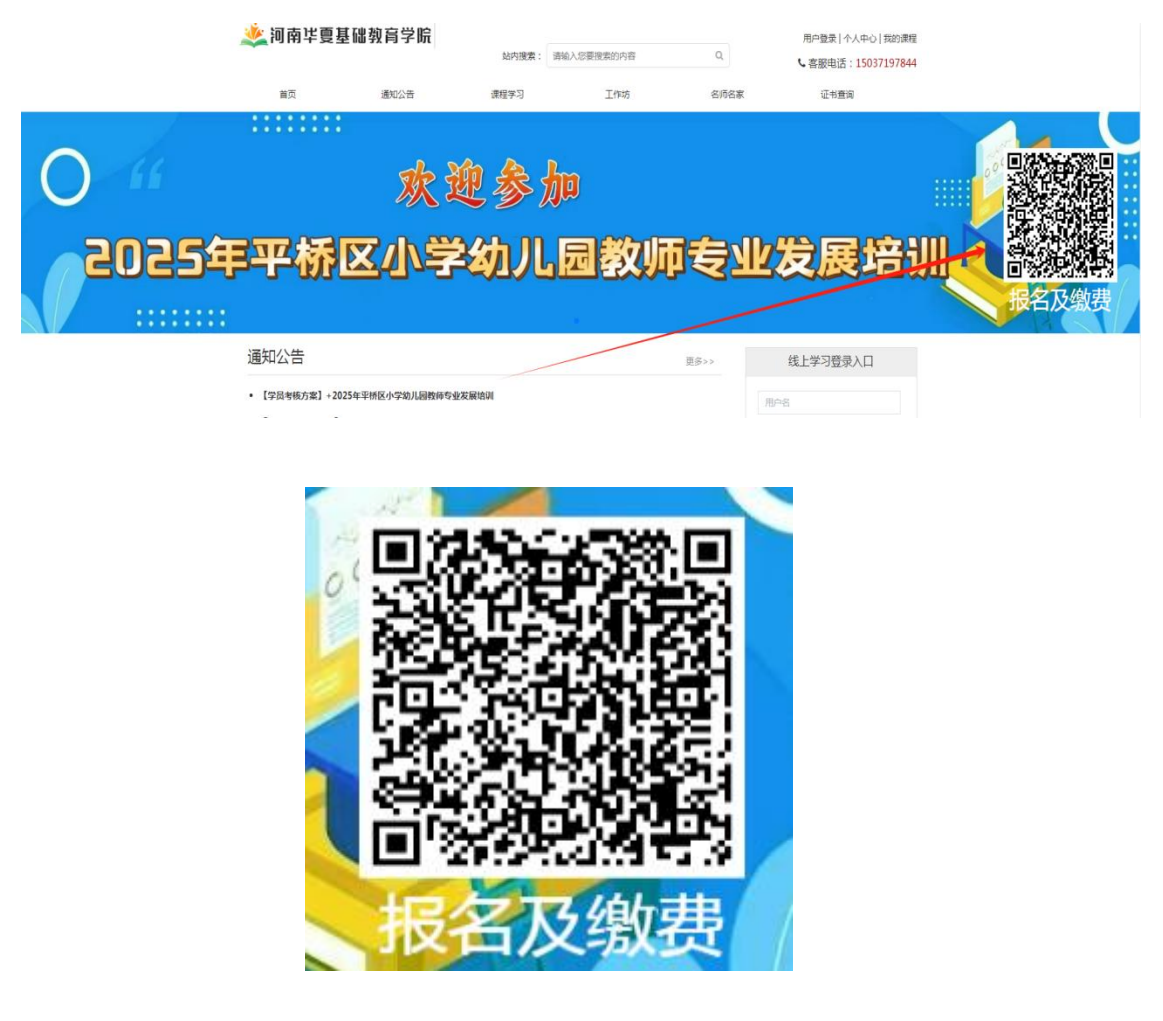

【报名及缴费二维码】

扫描上面二维码按照弹出页面填写相应的信息,如下图所示,填写信息、输入金额,点击付款,交费完成。

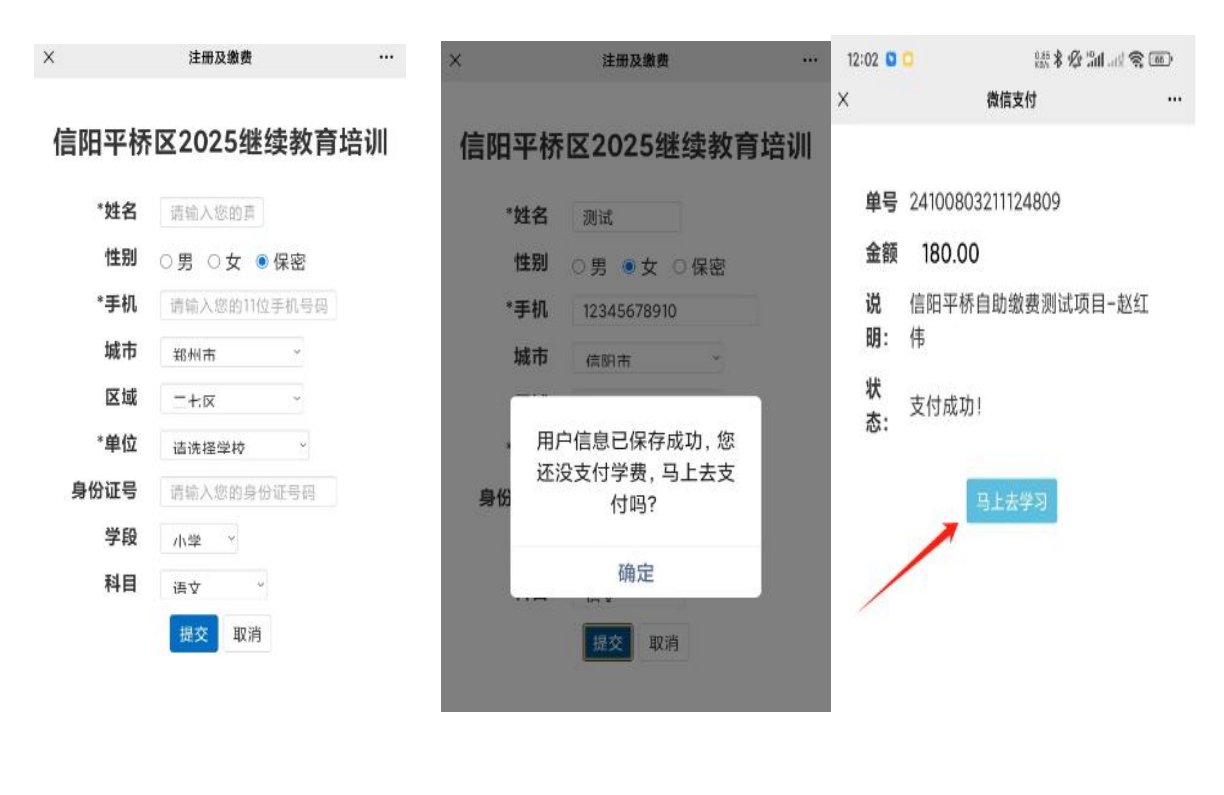

【第一步】

【第二步】

【第三步】

注意事项:加\*号的信息:姓名,手机号,单位和身份证号必须确保 无误再进行下一步缴费步骤。

2、发票开具

具体开票事宜,项目组会指定专业人员建立培训群,指导各单位的培训负责人进行操作。开具发票样板如下:

| ■<br>1.2 株子・661626992694                              | 1-                         | Teans | 9                        | 开来3期:2<br>校 較 码:50                                                                                            | 开非日期:2023年05月12日<br>秋 勤 州:50421 30568 33779 08035                |  |  |  |  |
|-------------------------------------------------------|----------------------------|-------|--------------------------|----------------------------------------------------------------------------------------------------|------------------------------------------------------------------|--|--|--|--|
| 6 名 : 焦性市中共<br>的 他们认识别: 114 105<br>地址, 电 1<br>开户行及路号; | 台 <mark>美和税号</mark> x      |       | 度 65<br>45<br>23<br>区 <* | <pre>&gt;&lt;54&lt;84819&gt;&lt;<br/>&gt;&gt;-7782-+34+1<br/>&gt;&gt;6158*525&lt;-+<br/>&gt;&gt;680/787</pre> | -121+8*9+>*/6<br>088948+9**/*/<br>04>627132**78<br>-**8194//<384 |  |  |  |  |
| <del>高兴人生或身有一致</del> 者名华<br>非学历教育服务+培训费               | 机粘型号 单位                    | ± ₹   | 单 投                      | 全 m<br>97067.38<br>相                                                                                          | 6.4 6. 和<br>38 3912.6<br>应金额                                     |  |  |  |  |
| 合 計<br>价程会计(太写)                                       | ◎ 查拾万圓 整                   |       |                          | ¥97087 38                                                                                                    | 100000.00                                                        |  |  |  |  |
| よ 在:河南市夏基                                             | 磁教育学院集团有限公<br>12MA3XE4Y060 | ચ     | *                        | 四中站区复习备考培训                                                                                                    | 1日<br>王····································                      |  |  |  |  |

进入项目主页后,在右边的**【线上学习登录入口】**栏中,输入用 户名(本人手机号或身份证号)、密码(初始密码:123456)就可以 开始您的学习之旅了。

|              | <u>, ※</u> 河南 <b>毕</b> 夏基础                                                                                                   | <b>教育学</b> 皖                                                         | 站内搜索: 请领                           | 創入您要搜索的內容 | Q           | 用户登录   个人中心   我的课程<br>・ 客服电话: 15037197844 |  |
|--------------|----------------------------------------------------------------------------------------------------|----------------------------------------------------------------------|------------------------------------|-----------|-------------|-------------------------------------------|--|
|              | 首页                                                                                                    | 通知公告                                                                 | 课程学习                               | 工作坊       | 名师名家        | 证书查询                                      |  |
| 0-4<br>20254 | ₽₽桥区                                                                                                    | 欢迎<br>2417学4                                                         | 。参か<br>幼儿山                         | □<br>园教师₹ | <u>∋</u> 7k | 发展培训                                      |  |
|              | <ul> <li>通知公告</li> <li>【学员考练方案】+2025年平</li> <li>【切里考板方案】+2025年平</li> <li>【坊里考板方案】+2025年平</li> <li>【坊里平台操作平册】+2025</li> </ul> | 構成小学幼儿園教師专业发展社<br>年早新区小学幼儿園教師专业发展<br>構成小学幼儿園教师专业发展<br>年早前区小学幼儿園教师专业と | 含UII<br>使硬化合UII<br>会UII<br>完硬地合UII | 学习登录窗口    | >><br>      |                                           |  |

2、关注项目主页,熟悉项目概况,明确考核要求

各角色登录平台后请详细浏览项目主页每个功能模块,了解项目 概况,点击【通知公告】熟悉项目通知及培训安排,掌握平台操作指 南,知悉平台服务热线等。

|       | 🌉 河南垟夏基                                                                  | 基础教育学院                                                    | 站内搜索:                  | 请输入您要搜索的内容     | Q             | 用户登录   个人中心   我的课程<br>く 客服电话: 15037197844 |              |
|-------|--------------------------------------------------------------------------|-----------------------------------------------------------|------------------------|----------------|---------------|-------------------------------------------|--------------|
|       | 首页                                                                       | 通知公告                                                      | 课程学习                   | 工作坊            | 名师名家          | 证书查询                                      |              |
|       |                                                                          |                                                           |                        |                |               |                                           |              |
| D-66  |                                                                          | 欢迎                                                        | 2参2                    | ho             |               |                                           |              |
| 20254 | 严桥                                                                       | 区小学                                                       | 幼儿                     | 。园教师           | 专业            | 发展培训                                      | <b>报名及缴费</b> |
|       | 通知公告                                                                     |                                                           |                        |                | 更多>>          | 线上学习登录入口                                  |              |
|       | • 【学员考核方案】+202                                                           | 25年平桥区小学幼儿园教师专业发                                          | 展培训                    | 本王提作王          | 00 <b></b> ∓n | 旧户名                                       |              |
|       | <ul> <li>【学员平台操作手册】</li> <li>【坊主考核方案】+202</li> <li>【坊主平台操作手册】</li> </ul> | 2025年平桥区小学幼儿园教师专<br>5年平桥区小学幼儿园教师专业发<br>+ 2025年平桥区小学幼儿园教师专 | ●业发展培训<br>展培训<br>业发展培训 | 旦 相採作于<br>考核方案 |               | 招告<br>用户登录                                |              |
| l     |                                                                          |                                                           |                        |                |               | 证书查询 忘记密码<br>注册学习账号                       |              |

3、发布通知公告、研修作业、研修成果和工作简报; (以研修作业和工作简报为例)

(1)研修作业发布:点击功能栏中【工作坊】,进入功能选择列表, 点击左侧【研修作业】可以看到发布页面,填写作业名称和内容,作 业要求以及截止提交的时间。(研修作业具体模版详见坊主群项目老 师会提前发布)

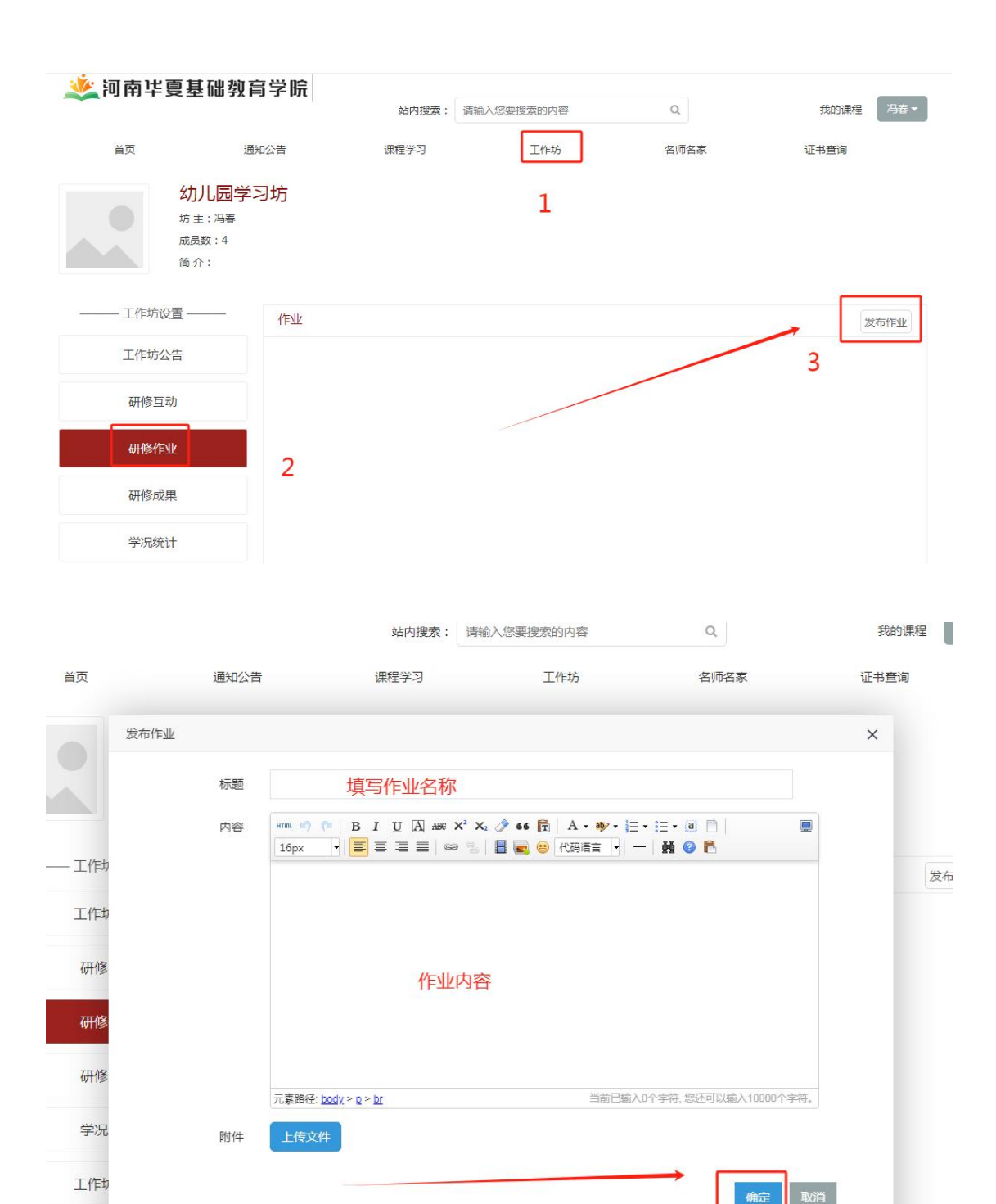

## (2) 工作坊简报提交

项目结束前两周,提交简报,点击功能栏中【工作坊】,进入功 能选择列表,点击左侧【工作坊简报】可以看到发布页面,提交资源 可为文档类或视频类。

## 工作坊简报上传流程:

点击左侧【工作坊简报】进入本坊工作坊简报上传页面,点击右侧【上传文件】按钮进行 PPT 文件的上传。

| 坊 主: 崔淑雅<br>成员数:7<br>简介: |                          |
|--------------------------|--------------------------|
| ——— 工作坊设置 ———            | 上传文件 ×                   |
| 工作坊公告                    | 上传文件网络文件                 |
| 研修互动                     |                          |
| 研修作业                     |                          |
| 研修心得                     | 点击选择文件 227:17 16 1000    |
| 研修成果                     | 1.点击选择文件"拖到这里,单次最多可选1个文件 |
| 工作坊简报                    | 2.上传完成后点击确定 🥕 📷 📷        |
| 学况统计                     |                          |

## (3) 学情信息查询

点击左侧【学况统计】即可查看本坊坊员学习情况统计,上方搜 索栏目可以单独搜索某学员学情,在列表中可以查看本坊的学员学情 学况。

| 首页          | 通知公告                                       |      |       | 课程学习 |      |      | 工作坊   |                       | 名师名家                                     |           | 证书查询    |         |       |
|-------------|--------------------------------------------|------|-------|------|------|------|-------|-----------------------|------------------------------------------|-----------|---------|---------|-------|
| 坊成          | <b>文坊</b><br>主:李琳<br><sub>员数:1</sub><br>介: |      |       |      | /    | /    |       |                       |                                          |           |         |         |       |
| ——— 工作坊设置 — |                                            | 统计   |       | -    |      | 2.在此 | 比可以单数 | 虫筛选当<br><sup>参加</sup> | <mark>∕2员</mark><br>□学习0人,已 <sup>2</sup> | 学完0人,上·   | 传心得0人,西 | 豆动 0 次, | 合格率 % |
| 工作坊公告       |                                            | 请选择: | 学校    | ~    | 请选择学 | ≠段 ~ | 请选择科目 |                       | 博输入姓名                                    | 搜索        | 导出数据    | 未学      | 完成    |
| 研修心得        |                                            | 编号   | 姓名    | 登录   | 学段   | 学科   | 学时分   | 作业分                   | 互动分                                      | 心得分       | 成果分     | 总分      | 合格    |
|             |                                            | 无数据  |       |      |      |      |       |                       |                                          |           |         |         |       |
| 工作坊简报       |                                            |      |       |      |      | -    |       | > 2 71                |                                          | 들고나누나는    |         |         |       |
| 学况统计        | ] ←                                        |      | 1.点击: | 学况统计 | it   |      |       | 3.列注                  | 表里可以看<br>的学情学》                           | 目到平均<br>兄 |         |         |       |